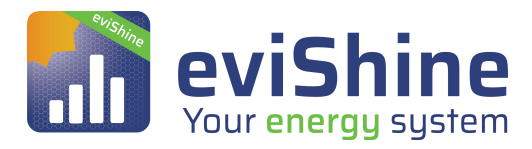

# **Opsætning af FRONIUS Inverter til RS485 kommunikation**

Følgende steps skal gennemføres:

1. Check software versionsnummer for hver inverter

Vigtigt Check at versionsnummeret er 4.22.00 eller højere

- 2. Tildel hver inverter en unik adresse
- 3. Aktiver interface protokol for hver inverter
- 4. Forbind inverterne med et patch cable
- 5. Forbind Inverter til eviShine's Converter
- 6. Sæt terminator stik i "IN" på den sidste inverter.
- 7. Sæt baud rate på inverterne, hvis de ikke i forvejen er sat til 2400

## 1. Check software versionsnummer

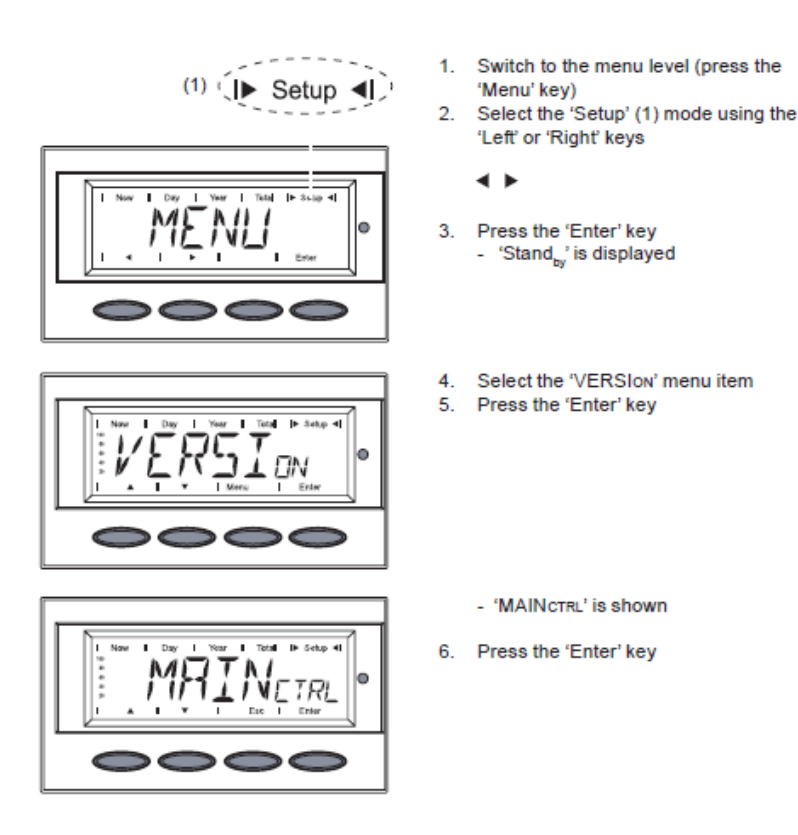

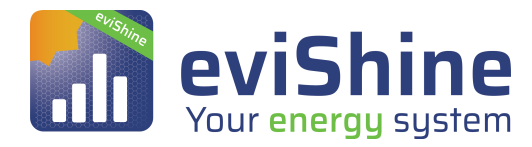

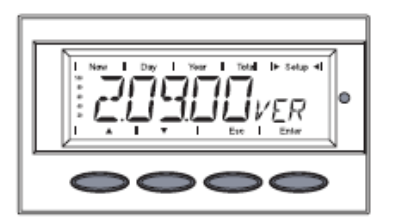

- The version number of the IG Brain unit is shown

# 2. Tildel hver inverter en unik adresse

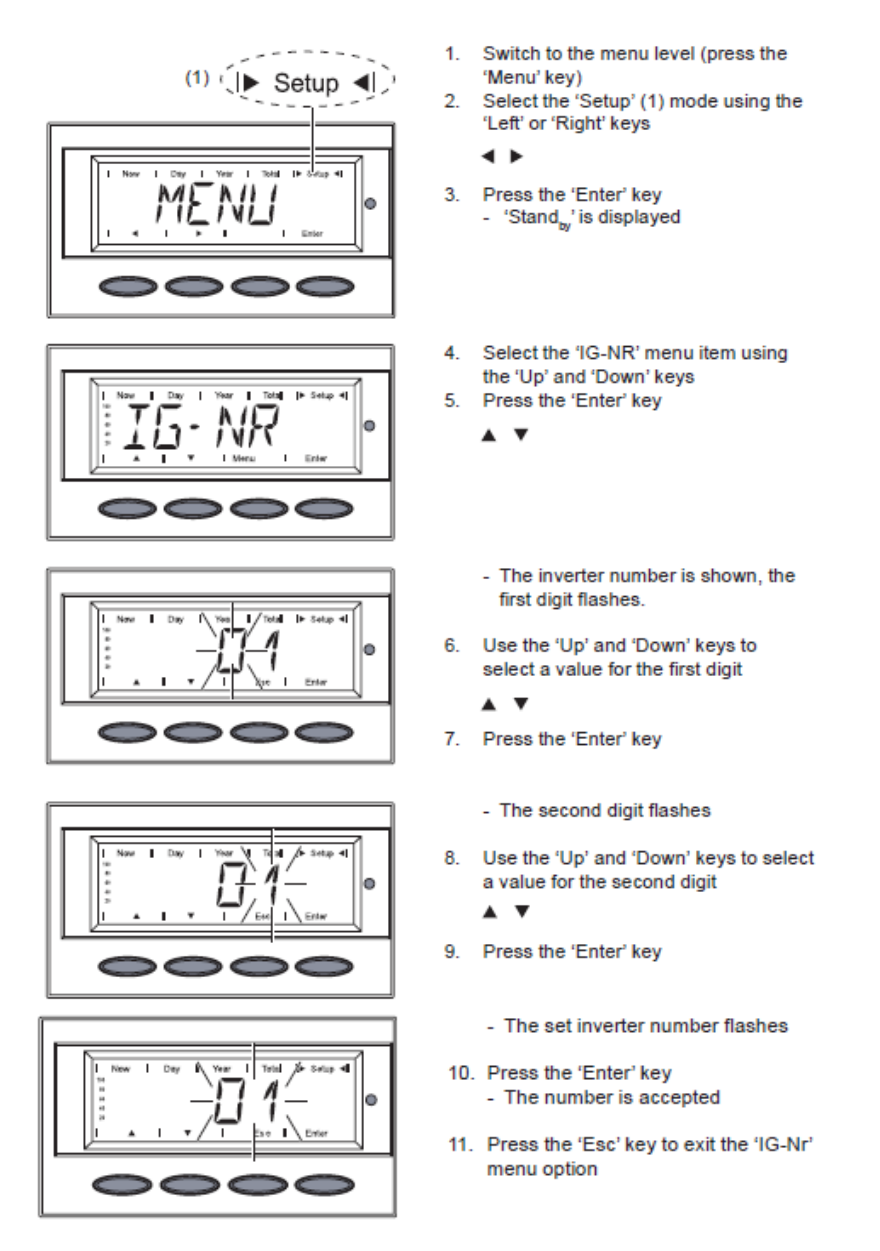

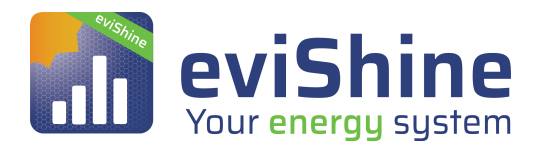

# 3. Aktiver interface protokol for hver inverter

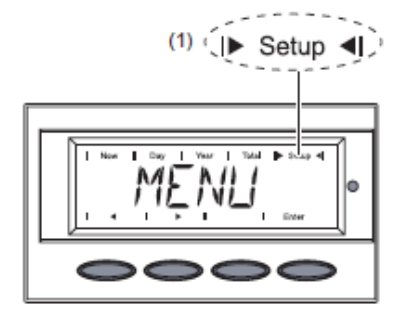

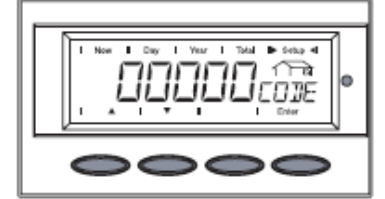

TV

 $\circ \circ \circ \circ \circ$ 

i XMODE

- Switch to the menu level (press the 'Menu' key)
- Select the 'Setup' (1) mode using the 'Left' or 'Right' keys

∢ ►

- Press the 'Enter' key
   'Stand<sub>by</sub>' is displayed
- Immediately press the 'Menu' key five times
  - "00000<sub>cope</sub>' is displayed
- Use the 'Up' and 'Down' keys to change the flashing number
  - ▲ ▼
- Confirm the number using the 'Enter' key
- 7. Enter code 22742
- After entering all numbers, press the 'Enter' key
  - Display flashes
- Press the 'Enter' key again

   'MIX<sub>Mode</sub>' is displayed

Important 'DC<sub>Mode</sub>' is displayed for inverters with only one power module.

- Use the 'Up' and 'Down' keys to select 'COMM'
  - A **V**
- 11. Confirm using the 'Enter' key

'MODE' is displayed
 12. Confirm using the 'Enter' key

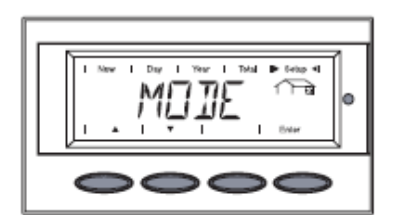

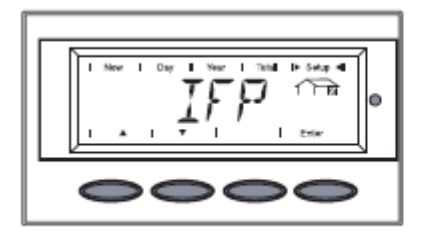

- 'IFP' is displayed
- Use the 'Up' and 'Down' keys to select 'IFP' or 'Dat<sub>com</sub>'
  - ▲ ▼
- Confirm using the 'Enter' key
   The protocol type has been changed
  - 'MODE' is displayed

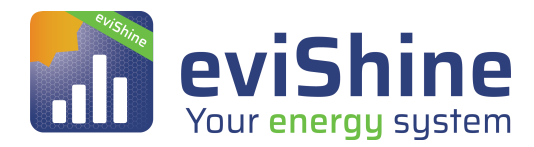

## 4. Sæt baud rate på inverterne, hvis de ikke i forvejen er sat til 2400

# (1) ( Setup ()

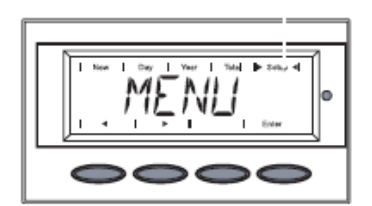

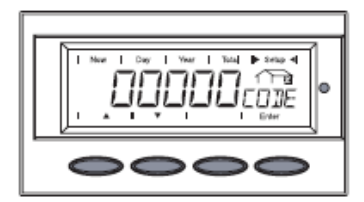

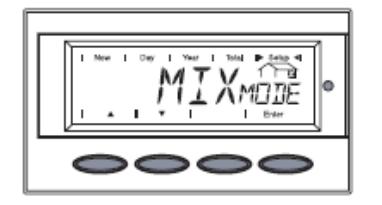

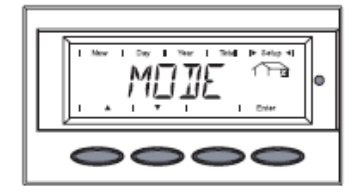

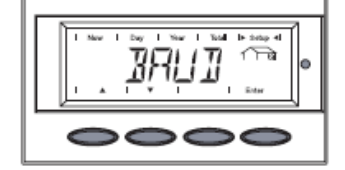

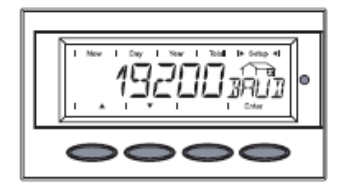

- Switch to the menu level (press the Manual level)
- 'Menu' key) 2. Select the 'Setup' (1) mode using the 'Left' or 'Right' keys
  - **4** Þ
- Press the 'Enter' key
   'Stand<sub>by</sub>' is displayed
- Immediately press the 'Menu' key five times
  - "00000<sub>cope</sub>' is displayed
- 5. Use the 'Up' and 'Down' keys to
- change the flashing number 6. Confirm the number using the 'Enter'
- key
- 7. Enter code 22742
- After entering all numbers, press the 'Enter' key
  - Display flashes
- 9. Press the 'Enter' key again
  - 'MIX<sub>Mode</sub>' is displayed

Important 'DC<sub>Mode</sub>' is displayed for inverters with only one power module.

- Use the 'Up' and 'Down' keys to select 'COMM'
- 11. Confirm using the 'Enter' key
  - 'MODE' is displayed
- Use the 'Up' and 'Down' keys to select 'IFP'
- 13. Confirm using the 'Enter' key
- 'Baud' is displayed
- Use the 'Up' and 'Down' keys to select 'BAUD'
- 15. Confirm using the 'Enter' (5) key
  - A value from 2400 to 19200 is displayed
- 16. Use the 'Up' and 'Down' keys to select
- a value for the baud rate 17. Confirm using the 'Enter' key
- Contirm using the 'Enter' key
   Exit the menu using the 'Esc' key

After you exit the menu structure, the inverter will run a startup test.

'Start<sub>up</sub>' will be displayed during this time.

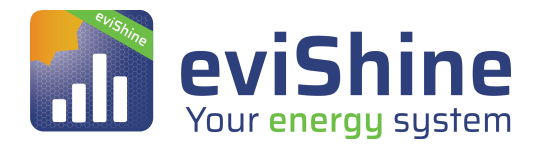

## 5. Forbind inverterne med et patch kable

Hvis der er flere invertere skal disse forbindes med et patch kabel

### 6. Sæt terminator stik i "IN" på den sidste inverter.

Den medfølgende terminator (lukket RJ45 stik) sættes i den sidste inverters "IN" port.

#### 7. Forbind Inverter til eviShine's Converter

Forbind den første inverters "OUT" port med eviShine's Converter vha. det medfølgende RS485 kabel.

| Fronius kabling på converter |           |             |
|------------------------------|-----------|-------------|
| RJ45 stik                    | Converter |             |
| Pin3                         | TR+       | hvid/grøn   |
| Pin6                         | TR-       | grøn        |
| Pin2                         | G         | hvid/orange |
| Pin4                         | R+        | blå         |
| Pin5                         | R-        | hvid/blå    |
| Pin7                         | G         | orange      |
|                              |           |             |

Vær opmærksom på der er 12V på Pin1 og Pin8.

Hvis det er en SYMO inverter må der ikke være datamanagerkort i.